Centro de Investigaciones y Estudios Superiores en Antropología Social

## Sistema de Búsqueda de Tesis Digitales

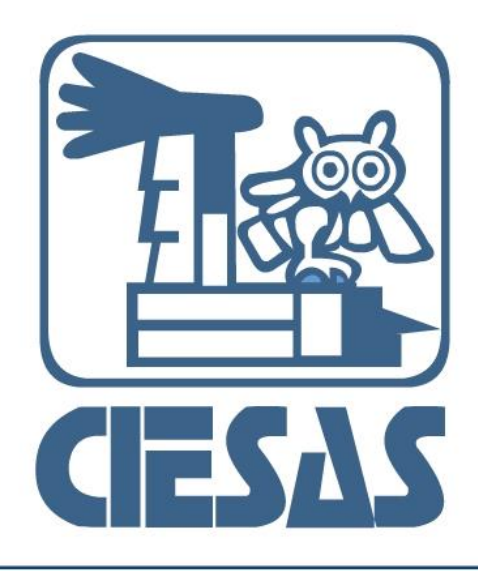

Manua  $\mathbf{\Omega}$ P Usuario

### Índice

| Objetivo                                                         | 3  |
|------------------------------------------------------------------|----|
| Introducción                                                     | 4  |
| 1. Ingreso al sistema                                            | 5  |
| 2. Menú inicio                                                   | 6  |
| 3. Menú Realizar búsqueda                                        | 7  |
| 4. Menú Sugerencias de búsqueda                                  | 17 |
| 5. Menú Directorio                                               | 18 |
| 6. Menú Acerca de                                                | 19 |
| 7. Recomendaciones para optimizar los resultados de una búsqueda | 20 |

### Objetivo

El presente manual detalla los pasos a seguir para realizar una búsqueda en el conjunto de registros de tesis producidas por los estudiantes titulados del Centro de Investigaciones y Estudios Superiores en Antropología Social (CIESAS) de sus diferentes programas de posgrado.

Su objetivo principal es guiar a nuestros usuarios en el proceso de búsqueda de la información de su interés.

### Introducción

A lo largo de su historia el CIESAS ha mantenido su compromiso de contribuir en la formación de antropólogos, lingüistas, historiadores y otros científicos sociales capaces de identificar y analizar problemas sociales relevantes con un rigor teórico metodológico que les permita presentar diagnósticos útiles para su comprensión y resolución. Un valioso resultado de estas tareas han sido las tesis de maestría y doctorado con las cuales los estudiantes han culminado exitosamente su paso por esta Institución.

El Sistema de Búsqueda de Tesis del CIESAS es una herramienta útil para que nuestros usuarios encuentren la información de su interés, en las temáticas que abordan las tesis presentadas en los distintos programas de posgrado que ofrece el CIESAS.

### 1. Ingreso al sistema

El ingreso se puede realizar por alguna de las dos siguientes formas:

a) Desde la página Web del CIESAS <u>www.ciesas.edu.mx</u> sección **Docencia** apartado **Catalogo de Tesis**, opción **Sistema de Búsqueda.** 

b) Directamente en: http://docencia.ciesas.edu.mx/Tesis/Sistema\_Busqueda\_Tesis.php en ambas te llevara a la pantalla que muestra la figura 1.

### 2. Menú Inicio

Presenta una pequeña reseña sobre la Institución y su relación con la producción académica de tesis, de igual manera, hace hincapié en la importancia de tener una herramienta digital de búsqueda sobre las temáticas abordadas en el Instituto.

| Centro de Investigac<br>Antropologia Social                                                                                                    | iones y Estudios Superiores en                                                                                                    |                                                                                                    |                                                                                                    | Barra de menús del sistema                                                                                                    |
|----------------------------------------------------------------------------------------------------|----------------------------------------------------------------------------------------------------|----------------------------------------------------------------------------------------------------|----------------------------------------------------------------------------------------------------|----------------------------------------------------------------------------------------------------|
|                                                                                                    | ,                                                                                                    | S                                                                                                    | istem o                                                                                                    |                                                                                                    |
| Menú Inicio                                                                                                    | Realizar Búsqueda                                                                                                    | Sugerencias de Búsqueda                                                                                                    | Directorio                                                                                                  | Acerca de                                                                                                    |
|                                                                                                    |                                                                                                    |                                                                                                    |                                                                                                    |                                                                                                    |
|                                                                                                    | Int                                                                                                    | roducción                                                                                                    |                                                                                                    | Estadisticas del Sitio                                                                                                    |
| xtros científicos sociales<br>sermita presentar diagnó<br>naestría y doctorado con<br>El Sistema de Búsqueda d<br>na las temáticas que abou<br>fesis en PDF, acude a nue<br>el documento en formato i | capaces de identificar y analizar pro<br>siticos útiles para su comprensión y r<br>las cuales los estudiantes han culminad<br>le Tesis del CIESAS es una herramienta<br>r/dan las tesis presentadas en los distin<br>sito Repositorio Digital: <u>http://repositori</u><br>mpreso | blemas sociales relevantes con un<br>esolución. Un valicos resultado de<br>lo exitosamente su paso por esta inst<br>útil para que nuestros usuarios encu<br>tos programas de posgrado que ofre<br><u>iocciesas.edu.mx/</u> , si lo prefieres, acu | rigor teórico m<br>estas tareas ha<br>itución.<br>eentren la inform<br>cce el CIESAS. S<br>de a nuestras bi | torodológico que les <b>tos programas del CIESAS: 873</b><br>in sido las tesis de<br>lación de su interés,<br>il deseas descargar<br>biliotecas y consulta |
|                                                                                                    | ]                                                                                                    | Barras info                                                                                                    | ormativ                                                                                                    | as                                                                                                    |
|                                                                                                    | la de la compañía de la compañía de la compañía de la compañía de la compañía de la compañía de la compañía de                                                                                                    |                                                                                                    |                                                                                                    |                                                                                                    |
|                                                                                                    |                                                                                                    |                                                                                                    |                                                                                                    |                                                                                                    |
|                                                                                                    | Calle Juárez No. 222, Col. T                                                                                                    | lalpan, C.P. 14000, México D.F. Tel: (5                                                                                                    | 5) 5487 3600 Fax                                                                                            | ::(55) 5487 3643                                                                                                    |

Figura 1. Muestra el Menú Inicio del Sistema de Búsqueda de Tesis

### 3. Menú Realizar búsqueda

Este apartado del sistema exhibe el menú de las *tres posibles opciones* de búsqueda a realizar en el sistema. Es recomendable que lea las indicaciones de uso para tener un mejor resultado.

| Menú Inicio                                                                                                    | Realizar Búsqueda                                                                                                    | Sugerencias de Búsqueda                                                                                 | Directorio                                                              | Acerca de                                         |
|----------------------------------------------------------------------------------------------------|----------------------------------------------------------------------------------------------------|----------------------------------------------------------------------------------------------------|-------------------------------------------------------------------------|---------------------------------------------------|
|                                                                                                    | Real                                                                                                    | izar Búsqueda                                                                                           |                                                                         | Estadisticas del Sitio                            |
| gotar sus busquedas uti<br>le sugerimos vi<br>e Tesis y/o Autores en el<br>Búsqueda General<br>Búsqueda por campo o | izando distintas técnicas. Para tener (<br>listar nuestros listados de: Temas, Subt<br>partado "Sugerencias de Búsqueda" c<br>on uno o varios valores | in mejor panorama de como buscar<br>mas, Campos Temáticos, Programa<br>le nuestro portal.<br>Métodos de | o qué palabras clavés inclu<br>s, sédés, Paísés, Estados, D<br>búsqueda | ir en sus los programas del CIESAS: 8<br>rectores |

Figura 2. Menú "Realizar Búsqueda" puerta de acceso a los métodos de búsqueda

**Nota:** Todos los métodos de búsqueda tienen como elementos los descritos a continuación: Límite de Búsqueda (Programas y/o Sedes donde se desea buscar), **Parámetros de Búsqueda** (Campo o atributos en donde se realizará la exploración) y **Valores de búsqueda** (Valores que se desean encontrar).

Descripción de los métodos de búsqueda:

**Búsqueda General.** - Consiste en buscar **un valor en un campo** de la base de datos, permite establecer un límite de búsqueda ya sea por sede, por programa o ambas combinaciones.

| I iso wyddfaction i wyddfaction i were i were i                                                                                                    | < <u> </u>                              |                                                                                                    |                                                                                            |                                                                                                    | e busquedas de re A                                                                                                  |                                                                                  | ☆ ☆     |
|----------------------------------------------------------------------------------------------------|-----------------------------------------|----------------------------------------------------------------------------------------------------|--------------------------------------------------------------------------------------------|----------------------------------------------------------------------------------------------------|----------------------------------------------------------------------------------------------------|----------------------------------------------------------------------------------|---------|
| Image: Contract of the subsequence of the subsequence of t                                                                                                    |                                         |                                                                                                    | Search myWebFace                                                                           | ③ ・ 👩 Face Apps ・ 👧 PhotoFX                                                                                                    | 🥥 Webfetti 🗮 Games 🌅                                                                                                 | 0°F New York 📑 Facebook                                                          |         |
| winterio       Restar Gargeodi       Outcol       Acta de         Uniterio biologeodi       Interior de laterer acto permete el uso de un parterero.         Vienercio de laterera acto permete el uso de un parterero.       Interior de laterera acto permete el uso de un parterero.         Vienercio de laterera acto permete el uso de un parterero.       Interior de laterera acto permete el uso de un parterero.         Vienercio de laterera acto permete el uso de un parterero.       Interior de laterera acto permete el uso de un parterero.         Vienercio de laterera acto permete el uso de un parterero.       Interior de laterera acto permete el uso de un parterero.         Vienercio de laterera acto permete el uso de un parterero.       Interior de laterera acto permete el uso de un parterero.         Vienercio de laterera acto permete el uso de un parterero.       Interior de laterera acto permete el uso de un parterero.         Vienercio de laterera acto permete el uso de la secte de concidente.       Deseco obtener los registros que como terma de investigación se relacionen a "Migra gena" de cualquier programa de posgrado de la secde Occidente.         Limite de búsqueda:       Programa: Todos los programas, Sede: Occidente.         Limite de búsqueda:       Interior el la búsqueda por Programa y/o Sede el formulario "Búsqueda General"                                                                                                    |                                         |                                                                                                    |                                                                                            |                                                                                                    | Sistema de                                                                                                    | Súsqueda de Tesis                                                                |         |
| And the property of the property of the pro                                                                                                    |                                         | Menú Inicio                                                                                                    | Realizar Búsqueda                                                                          | Superencias de Búsqueda                                                                                                    | Directorio                                                                                                    | Acerca de                                                                        |         |
| Interve to kinggenerging interve to do the gradement interve to kinggenerging interve to kinggenerging interve to king                                                                                                    |                                         |                                                                                                    |                                                                                            | ougerencias de Dusqueda                                                                                                    | Directorio                                                                                                    | Acolea de                                                                        |         |
| Link de búsqueda:   Programa: Todos los programas. Sede: Occidente: Occidente:                                                                                                    |                                         |                                                                                                    |                                                                                            |                                                                                                    |                                                                                                    |                                                                                  |         |
| Programs                                                                                                    |                                         | Límite de búsqueda                                                                                                   |                                                                                            |                                                                                                    |                                                                                                    |                                                                                  |         |
| view reference of biospace is used to be a section of biospace is a section of biospace is a                                                                                                    |                                         | Programa                                                                                                    | Todos los programas                                                                        | ş 🔽                                                                                                    |                                                                                                    |                                                                                  |         |
| Parentiare rue bisequeda, el sistem solo permite de uno de un parenter.   Parenter rue bisequeda   Parenter rue bisequeda, el sistem solo permite de uno de un parenter.   Parenter rue bisequeda, el sistem solo permite de uno de un parenter.   Parenter rue bisequeda, el sistem solo permite de uno de un parenter.   Parenter rue bisequeda, el sistem solo permite de uno de un parenter.   Parenter rue bisequeda, el sistem solo permite de uno de un parenter.   Parenter rue bisequeda, el sistem solo permite de uno de un parenter.   Parenter rue bisequeda   Parenter rue bisequeda   <                                                                                                    |                                         | Sede                                                                                                    | Todas las sedes 💌                                                                          |                                                                                                    |                                                                                                    |                                                                                  |         |
| Premero de longenda   Priserio de cualequier programa de posgrado de la sede Occidente.   cinter de búsqueda: Programa: Todos los programas, Sede: Occidente. cinter de búsqueda: Programa: Todos los programas, Sede: Occidente. curer 4. Se ejemplifica la delimitación de la búsqueda General"                                                                                                    |                                         | Para realizar una búsqueda, el sist                                                                                  | ema sólo permite el uso de un pa                                                           | arámetro.                                                                                                    |                                                                                                    |                                                                                  |         |
| Programa   Sequed a: Programa: Todos los programas, Sede: Occidente.   Limite de búsqueda: Programa: Todos los programas, Sede: Occidente.                                                                                                    |                                         | Parámetro de búsqueda                                                                                                | Elegir opción 📃                                                                            |                                                                                                    |                                                                                                    |                                                                                  |         |
| Municipio a localidad       Autor         Campo financio       Autor         Autor       Autor         Diector de Tesis       Campo financio         Callo Marce No. 222, Col. Talgony, C.P. 1400, Marce D.F. Tel. (************************************                                                                                                    |                                         | País o estado donde se centra el te                                                                                  | ema                                                                                        |                                                                                                    |                                                                                                    |                                                                                  |         |
| Terms       Autor         Tubis       Autor         Director do Tesis       Concord Extension         Concord Extension       Registron Director do Tesis         Concord Extension       Registron Director do Tesis         Concord Extension       Registron Director do Tesis         Seguida se ejemplifica un posible caso de búsqueda:       Registron Director do Tesis         Deseo obtener los registros que como tema de investigación se relacionen a "Migrazgena" de cualquier programa de posgrado de la sede Occidente.         Límite de búsqueda:       Programa:         Concordente:       Concidente         Límite de búsqueda:       Programa:         Sede       Concidente         unator Sede       Concidente         unator Sede       Sede         Programa       Concidente         Sede       Concidente         Unator Sede       Sede         Sede       Concidente                                                                                                    |                                         | Municipio o Localidad                                                                                                |                                                                                            |                                                                                                    |                                                                                                    |                                                                                  |         |
| Subarra       Applied Paterno         Autor       Applied Paterno         Director de Tesis       Carever Biorgando         Carever Biorgando       Nembre(s)         Director de Tesis       Carever Biorgando         Carever Biorgando       Nembre(s)         Carever Biorgando       Nembre(s)         Carever Biorgando       Nembre(s)         Carever Biorgando       Nembre(s)         Carever Biorgando       Carever Biorgando         Carever Biorgando       Carever Biorgando         Carever Biorgando       Carever                                                                                                    |                                         | Tema                                                                                                    |                                                                                            |                                                                                                    |                                                                                                    |                                                                                  |         |
| Campo demains<br>Autor       Aprilido Paterno<br>Aprilido Paterno<br>Aprilido |                                         | Subtema                                                                                                    |                                                                                            |                                                                                                    |                                                                                                    |                                                                                  |         |
| Titule       Apelitido Patemo         Auser       Apelitido Matemo         Director de Tesis       Converze Ebioquedos         Cale Juánze No. 222, Col. Talgeno, C.P. 14000, Mateico D.F. Tel: \$1000 Stat7 34000       Face(50) 5487 343         Figura 3. Formulario de "Búsqueda General"       Seguida se ejemplifica un posible caso de búsqueda:         Deseo obtener los registros que como tema de investigación se relacionen a "Migra gena" de cualquier programa de posgrado de la sede Occidente.         Límite de búsqueda:       Programa         Jura 4. Se ejemplifica la delimitación de la búsqueda General"                                                                                                    |                                         | Campo tématico                                                                                                    |                                                                                            |                                                                                                    |                                                                                                    |                                                                                  |         |
| Autor Apellio Meterio<br>Apellio Meterio<br>Nembre(s)<br>Director de Tesis<br>Concert Biospuede<br>Concert Biospuede<br>Concert Biospuede<br>Concert Biospuede<br>Concert Biospuede<br>Concert Biospuede<br>Concert Biospuede<br>Figura 3. Formulario de "Búsqueda General"<br>Seguida se ejemplifica un posible caso de búsqueda:<br>Deseo obtener los registros que como tema de investigación se relacionen a "Migra<br>gena" de cualquier programa de posgrado de la sede Occidente.<br>Límite de búsqueda: Programa: Todos los programas, Sede: Occidente.<br>Límite de búsqueda: Programa: Todos los programas, Sede: Occidente.<br>Jura 4. Se ejemplifica la delimitación de la búsqueda por Programa y/o Sede en<br>formulario "Búsqueda General"                                                                                                    |                                         | Título                                                                                                    |                                                                                            |                                                                                                    |                                                                                                    |                                                                                  |         |
| Director de Tesis       Apelitic Materico<br>Nombre(s)         Director de Tesis       Concorrectionquarket         Concorrectionquarket       Figura 3. Formulario de "Búsqueda General"         Seguida se ejemplifica un posible caso de búsqueda:       Deseo obtener los registros que como tema de investigación se relacionen a "Migra<br>gena" de cualquier programa de posgrado de la sede Occidente.         Límite de búsqueda:       Programa         Sede       Todos los programas, Sede: Occidente.         Jura 4. Se ejemplifica la delimitación de la búsqueda por Programa y/o Sede en<br>formulario "Búsqueda General"                                                                                                    |                                         | Autor                                                                                                    |                                                                                            |                                                                                                    | Apellido Paterno                                                                                                    |                                                                                  |         |
| Director de Tests Centerara Eláciquada Centerara C.2. Col. Talquen, C.P. 14000, Marice D.F. Tel: (1) (2005/2002/2000) Fac:(00) 5407 3403 Figura 3. Formulario de "Búsqueda General" Seguida se ejemplifica un posible caso de búsqueda: Deseo obtener los registros que como tema de investigación se relacionen a "Migra gena" de cualquier programa de posgrado de la sede Occidente. Límite de búsqueda: Programa: Todos los programas, Sede: Occidente. Límite de búsqueda Sede Todos los programas Sede Guera 4. Se ejemplifica la delimitación de la búsqueda por Programa y/o Sede en formulario "Búsqueda General"                                                                                                    |                                         |                                                                                                    |                                                                                            |                                                                                                    | Apellido Materno                                                                                                    |                                                                                  |         |
| Concert Biogueda         Cale Judget No. 222, Col. Talgan, C.P. 1400, Marko D.F. Tel: ************************************                                                                                                    |                                         | Dimeter de Tania                                                                                                    |                                                                                            |                                                                                                    | Nombre(s)                                                                                                    |                                                                                  |         |
| Career Discussed<br>Career Discussed<br>Figura 3. Formulario de "Búsqueda General"<br>Seguida se ejemplifica un posible caso de búsqueda:<br>Deseo obtener los registros que como tema de investigación se relacionen a "Migra<br>gena" de cualquier programa de posgrado de la sede Occidente.<br>Límite de búsqueda: Programa: Todos los programas, Sede: Occidente.<br>Límite de búsqueda<br>Programa<br>Sede<br>Doccidente<br>Jura 4. Se ejemplifica la delimitación de la búsqueda por Programa y/o Sede en<br>formulario "Búsqueda General"                                                                                                    |                                         | Director de Tesis                                                                                                    |                                                                                            |                                                                                                    |                                                                                                    |                                                                                  |         |
| Colspan="2">Colspan="2">Colspan="2">Colspan="2"         Figura 3. Formulario de "Búsqueda General"         Seguida se ejemplifica un posible caso de búsqueda:         Deseo obtener los registros que como tema de investigación se relacionen a "Migra gena" de cualquier programa de posgrado de la sede Occidente.         Límite de búsqueda: Programa: Todos los programas, Sede: Occidente.         Límite de búsqueda         Sede         Occidente         Occidente         Sede         Sede         Occidente         Occidente                                                                                                    |                                         |                                                                                                    | Generar Búsqueda                                                                           |                                                                                                    |                                                                                                    |                                                                                  |         |
| Calle Judice No. 222, Col. Talguan, C.P. 1400, Madeo D.F. Tel: Interesting Colspan="2">Fac:(55) 5487 343         Figura 3. Formulario de "Búsqueda General"         seguida se ejemplifica un posible caso de búsqueda:         Deseo obtener los registros que como tema de investigación se relacionen a "Migra gena" de cualquier programa de posgrado de la sede Occidente.         Límite de búsqueda: Programa: Todos los programas, Sede: Occidente.         Límite de búsqueda         Programa Sede         Sede         Occidente         Occidente                                                                                                    |                                         |                                                                                                    |                                                                                            | -                                                                                                    |                                                                                                    |                                                                                  |         |
| Figura 3. Formulario de "Búsqueda General"<br>Seguida se ejemplifica un posible caso de búsqueda:<br>Deseo obtener los registros que como tema de investigación se relacionen a "Migra<br>gena" de cualquier programa de posgrado de la sede Occidente.<br>Límite de búsqueda: Programa: Todos los programas, Sede: Occidente.<br>Límite de búsqueda<br>Programa<br>Sede<br>Gura 4. Se ejemplifica la delimitación de la búsqueda por Programa y/o Sede en<br>formulario "Búsqueda General"                                                                                                    |                                         |                                                                                                    |                                                                                            |                                                                                                    |                                                                                                    |                                                                                  |         |
| Figura 3. Formulario de "Búsqueda General"<br>seguida se ejemplifica un posible caso de búsqueda:<br>Deseo obtener los registros que como tema de investigación se relacionen a "Migra<br>gena" de cualquier programa de posgrado de la sede Occidente.<br>Límite de búsqueda: Programa: Todos los programas, Sede: Occidente.<br>Límite de búsqueda<br>Programa<br>Sede<br>Todos los programas<br>Occidente                                                                                                    |                                         | C                                                                                                    | Calle Juárez No. 222, Col. Tlalpan,                                                        | , C.P. 14000, México D.F. Tel: 🛄                                                                                                    | (55) 5487 3600 Sec. (55)                                                                                             | ) 5487 3643                                                                      |         |
| seguida se ejemplifica un posible caso de búsqueda:<br>Deseo obtener los registros que como <b>tema</b> de investigación se relacionen a "Migra<br>gena" de <b>cualquier programa de posgrado</b> de la <b>sede Occidente</b> .<br>Límite de búsqueda: <u>Programa:</u> Todos los programas <u>, Sede:</u> Occidente.<br>Límite de búsqueda<br>Programa<br>Sede <u>Todos los programas</u><br>gura 4. Se ejemplifica la delimitación de la búsqueda por Programa y/o Sede en<br>formulario "Búsqueda General"                                                                                                    |                                         |                                                                                                    | •                                                                                          |                                                                                                    | •                                                                                                    |                                                                                  |         |
| Deseo obtener los registros que como <b>tema</b> de investigación se relacionen a "Migra<br>gena" de <b>cualquier programa de posgrado</b> de la <b>sede Occidente</b> .<br>Límite de búsqueda: <u>Programa:</u> Todos los programas <u>, Sede:</u> Occidente.<br>Límite de búsqueda<br>Programa<br>Sede<br>Jura 4. Se ejemplifica la delimitación de la búsqueda por Programa y/o Sede en<br>formulario "Búsqueda General"                                                                                                    | seaui                                   | da se eiemplific                                                                                                    | a un posible                                                                               | caso de búso                                                                                                    | ueda:                                                                                                    |                                                                                  |         |
| Deseo obtener los registros que como <b>tema</b> de investigación se relacionen a "Migra<br>ígena" de <b>cualquier programa de posgrado</b> de la <b>sede Occidente</b> .<br>Límite de búsqueda: <u>Programa:</u> Todos los programas <u>, Sede:</u> Occidente.<br>Límite de búsqueda<br>Programa<br>Sede <u>Todos los programas</u><br>Gura 4. Se ejemplifica la delimitación de la búsqueda por Programa y/o Sede en<br>formulario "Búsqueda General"                                                                                                    |                                         |                                                                                                    |                                                                                            |                                                                                                    |                                                                                                    |                                                                                  |         |
| Deseo obtener los registros que como <b>tema</b> de investigación se relacionen a "Migra<br>ígena" de <b>cualquier programa de posgrado</b> de la <b>sede Occidente</b> .<br>Límite de búsqueda: <u>Programa:</u> Todos los programas <u>, Sede:</u> Occidente.<br>Límite de búsqueda<br>Programa<br>Sede<br>Todos los programas<br>Coccidente<br>gura 4. Se ejemplifica la delimitación de la búsqueda por Programa y/o Sede el<br>formulario "Búsqueda General"                                                                                                    |                                         |                                                                                                    |                                                                                            |                                                                                                    |                                                                                                    |                                                                                  |         |
| ígena" de cualquier programa de posgrado de la sede Occidente.<br>Límite de búsqueda: <u>Programa:</u> Todos los programas <u>, Sede:</u> Occidente.<br>Límite de búsqueda<br>Programa<br>Sede <u>Todos los programas</u><br>Goccidente<br>gura 4. Se ejemplifica la delimitación de la búsqueda por Programa y/o Sede el<br>formulario "Búsqueda General"                                                                                                    | _                                       |                                                                                                    |                                                                                            |                                                                                                    |                                                                                                    | ,                                                                                | <i></i> |
| Límite de búsqueda: <u>Programa:</u> Todos los programas <u>, Sede:</u> Occidente.<br>Límite de búsqueda<br>Programa<br>Sede<br>Gura 4. Se ejemplifica la delimitación de la búsqueda por Programa y/o Sede el<br>formulario "Búsqueda General"                                                                                                    | Dese                                    | o obtener los re                                                                                                    | gistros que c                                                                              | omo <b>tema</b> de                                                                                                    | investigacio                                                                                                    | ón se relacionen a                                                               | "Migra  |
| Límite de búsqueda: <u>Programa:</u> Todos los programas <u>, Sede:</u> Occidente.<br>Límite de búsqueda<br>Programa<br>Sede<br>Gura 4. Se ejemplifica la delimitación de la búsqueda por Programa y/o Sede el<br>formulario "Búsqueda General"                                                                                                    | Dese                                    | o obtener los re<br>" de <b>cualquier</b>                                                                            | egistros que c                                                                             | omo <b>tema</b> de<br><b>posgrado</b> d                                                                                                    | investigacio                                                                                                    | ón se relacionen a                                                               | "Migra  |
| Límite de búsqueda: <u>Programa:</u> Todos los programas <u>, Sede:</u> Occidente.<br>Límite de búsqueda<br>Programa<br>Sede<br><b>Todos los programas</b><br><b>Occidente</b><br><b>gura 4. Se ejemplifica la delimitación de la búsqueda por Programa y/o Sede en<br/>formulario "Búsqueda General"</b>                                                                                                    | Dese<br>ígena                           | o obtener los re<br>" de <b>cualquier</b>                                                                            | egistros que c<br><b>programa de</b>                                                       | omo <b>tema</b> de<br><b>posgrado</b> d                                                                                                    | investigacio<br>e la <b>sede O</b>                                                                                   | ón se relacionen a<br><b>ccidente</b> .                                          | "Migra  |
| Limite de búsqueda  Programa Sede  Gura 4. Se ejemplifica la delimitación de la búsqueda por Programa y/o Sede en formulario "Búsqueda General"                                                                                                    | Dese<br>ígena                           | o obtener los re<br>" de <b>cualquier</b>                                                                            | egistros que c<br><b>programa de</b>                                                       | omo <b>tema</b> de<br><b>posgrado</b> d                                                                                                    | investigacio<br>e la <b>sede O</b>                                                                                   | ón se relacionen a<br><b>ccidente</b> .                                          | "Migra  |
| Limite de búsqueda  Programa Sede  Todos los programas Coccidente  Gura 4. Se ejemplifica la delimitación de la búsqueda por Programa y/o Sede en formulario "Búsqueda General"                                                                                                    | Dese<br>ígena<br>Límite                 | o obtener los re<br>" de <b>cualquier</b><br>e de búsqueda:                                                          | egistros que c<br><b>programa de</b><br><u>Progra</u> ma: To                               | omo <b>tema</b> de<br><b>posgrado</b> d<br>odos los prog                                                                                                    | investigacio<br>e la <b>sede O</b><br>ramas, Sedo                                                                    | ón se relacionen a<br><b>ccidente</b> .<br><u>e:</u> Occidente.                  | "Migra  |
| Programa<br>Sede<br>Gura 4. Se ejemplifica la delimitación de la búsqueda por Programa y/o Sede en<br>formulario "Búsqueda General"                                                                                                    | Dese<br>ígena<br>Límite                 | o obtener los re<br>" de <b>cualquier</b><br>e de búsqueda:                                                          | egistros que c<br><b>programa de</b><br><u>Programa:</u> To                                | omo <b>tema</b> de<br><b>e posgrado</b> d<br>odos los prog                                                                                                    | investigacio<br>e la <b>sede O</b><br>ramas <u>, Sedo</u>                                                            | ón se relacionen a<br><b>ccidente</b> .<br><u>e:</u> Occidente.                  | "Migra  |
| Programa<br>Sede Todos los programas<br>Occidente<br>gura 4. Se ejemplifica la delimitación de la búsqueda por Programa y/o Sede en<br>formulario "Búsqueda General"                                                                                                    | Dese<br>ígena<br>Límite                 | o obtener los re<br>" de <b>cualquier</b><br>e de búsqueda:                                                          | egistros que c<br><b>programa de</b><br><u>Programa:</u> To                                | omo <b>tema</b> de<br><b>e posgrado</b> d<br>odos los prog                                                                                                    | investigacio<br>e la <b>sede O</b><br>ramas <u>, Sedo</u>                                                            | ón se relacionen a<br><b>ccidente</b> .<br><u>e:</u> Occidente.                  | "Migra  |
| sede Coccidente<br>gura 4. Se ejemplifica la delimitación de la búsqueda por Programa y/o Sede el<br>formulario "Búsqueda General"                                                                                                    | Dese<br>ígena<br>Límite                 | o obtener los re<br>" de <b>cualquier</b><br>e de búsqueda:<br>Límite de bús                                         | egistros que c<br><b>programa de</b><br><u>Programa:</u> To<br>queda                       | omo <b>tema</b> de<br><b>e posgrado</b> d<br>odos los prog                                                                                                    | investigació<br>e la <b>sede O</b><br>ramas <u>, Sede</u>                                                            | ón se relacionen a<br><b>ccidente</b> .<br><u>e:</u> Occidente.                  | "Migra  |
| sede [Occidente ]▼<br>gura 4. Se ejemplifica la delimitación de la búsqueda por Programa y/o Sede el<br>formulario "Búsqueda General"                                                                                                    | Dese<br>ígena<br>Límite                 | o obtener los re<br>" de <b>cualquier</b><br>e de búsqueda:<br>Límite de bús                                         | egistros que c<br><b>programa de</b><br><u>Programa:</u> To<br>queda                       | omo <b>tema</b> de<br>e <b>posgrado</b> d<br>odos los prog                                                                                                    | investigació<br>e la <b>sede O</b><br>ramas <u>, Sede</u>                                                            | ón se relacionen a<br><b>ccidente</b> .<br><u>e:</u> Occidente.                  | "Migra  |
| gura 4. Se ejemplifica la delimitación de la búsqueda por Programa y/o Sede el<br>formulario "Búsqueda General"                                                                                                    | Dese<br>ígena<br>Límite                 | o obtener los re<br>" de <b>cualquier</b><br>e de búsqueda:<br>Límite de bús<br>Programa                             | egistros que c<br><b>programa de</b><br><u>Programa:</u> To<br>queda                       | omo <b>tema</b> de<br>e posgrado d<br>odos los prog<br>Todos l                                                                                                 | investigació<br>e la <b>sede O</b><br>ramas <u>, Sede</u><br>os programas                                            | ón se relacionen a<br>ccidente.<br>e: Occidente.                                 | "Migra  |
| gura 4. Se ejemplifica la delimitación de la busqueda por Programa y/o Sede el<br>formulario "Búsqueda General"                                                                                                    | Dese<br>igena<br>Límite                 | o obtener los re<br>" de <b>cualquier</b><br>e de búsqueda:<br>Límite de bús<br>Programa<br>Sede                     | egistros que c<br><b>programa de</b><br><u>Programa:</u> To<br>queda                       | omo <b>tema</b> de<br>e posgrado d<br>odos los prog<br>Todos I                                                                                                 | investigació<br>e la <b>sede O</b><br>ramas <u>, Sede</u><br>os programas                                            | ón se relacionen a<br>ccidente.<br>e: Occidente.                                 | "Migra  |
| formulario "Búsqueda General"                                                                                                    | Dese<br>ígena<br>Límite                 | o obtener los re<br>" de <b>cualquier</b><br>e de búsqueda:<br>Límite de bús<br>Programa<br>Sede                     | egistros que c<br><b>programa de</b><br><u>Programa:</u> To<br>queda                       | omo <b>tema</b> de<br>e <b>posgrado</b> d<br>odos los prog<br>Todos I                                                                                          | investigació<br>e la <b>sede O</b><br>ramas <u>, Sede</u><br>os programas                                            | ón se relacionen a<br>ccidente.<br><u>e:</u> Occidente.                          | "Migra  |
|                                                                                                    | Dese<br>ígena<br>Límite                 | o obtener los re<br>" de <b>cualquier</b><br>e de búsqueda:<br>Limite de bús<br>Programa<br>Sede<br>4. Se ejemplific | egistros que c<br>programa de<br><u>Programa:</u> To<br><sup>queda</sup><br>ca la delimita | omo <b>tema</b> de<br>e <b>posgrado</b> d<br>odos los prog<br>Todos I<br><b>Todos I</b><br><b>Occider</b><br>ación de la br                                    | investigació<br>e la <b>sede O</b><br>ramas <u>, Sede</u><br>ps programas<br>ite                                     | on se relacionen a<br>ccidente.<br><u>e:</u> Occidente.<br>•<br>• Programa y/o S | "Migra  |
|                                                                                                    | Dese<br>ígena<br>Límite                 | o obtener los re<br>" de <b>cualquier</b><br>e de búsqueda:<br>Limite de bús<br>Programa<br>Sede<br>4. Se ejemplific | egistros que c<br>programa de<br><u>Programa:</u> To<br>queda<br>ca la delimita<br>formula | omo <b>tema</b> de<br>e <b>posgrado</b> d<br>odos los prog<br>Todos I<br><b>Todos I</b><br>cocciden<br>ación de la bu<br>rio "Búsqueo                          | investigació<br>e la <b>sede O</b><br>ramas <u>, Sede</u><br>os programas<br>ite<br>úsqueda po<br>da General'        | on se relacionen a<br>ccidente.<br>e: Occidente.<br>•r Programa y/o S            | "Migra  |
|                                                                                                    | Dese<br>ígena<br>Límite                 | o obtener los re<br>" de <b>cualquier</b><br>e de búsqueda:<br>Límite de bús<br>Programa<br>Sede<br>4. Se ejemplific | egistros que c<br>programa de<br><u>Programa:</u> To<br>queda<br>ca la delimita<br>formula | omo tema de<br>e posgrado d<br>odos los prog<br>Todos I<br>loccider<br>ación de la bu<br>rio "Búsqueo                                                          | investigació<br>e la <b>sede O</b><br>ramas <u>, Sede</u><br>os programas<br>ite<br>úsqueda po<br>da General'        | on se relacionen a<br>ccidente.<br>e: Occidente.                                 | "Migra  |
|                                                                                                    | Dese<br>ígena<br>Límite<br>g <b>ura</b> | o obtener los re<br>" de <b>cualquier</b><br>e de búsqueda:<br>Límite de bús<br>Programa<br>Sede<br>4. Se ejemplific | egistros que c<br>programa de<br><u>Programa:</u> To<br>queda<br>ca la delimita<br>formula | omo tema de<br>e posgrado d<br>odos los prog<br>Todos l<br>Cocider<br>ación de la bu<br>rio "Búsqueo                                                           | investigació<br>e la <b>sede O</b><br>ramas <u>, Sede</u><br>os programas<br>nte<br>úsqueda po<br>da General'        | on se relacionen a<br>ccidente.<br>e: Occidente.                                 | "Migra  |
|                                                                                                    | Dese<br>ígena<br>Límite                 | o obtener los re<br>" de <b>cualquier</b><br>e de búsqueda:<br>Límite de bús<br>Programa<br>Sede<br>4. Se ejemplific | egistros que c<br>programa de<br><u>Programa:</u> To<br>queda<br>ca la delimita<br>formula | omo tema de<br>e posgrado d<br>odos los prog<br>Todos l<br>ioccider<br>ación de la bu<br>rio "Búsqueo                                                          | investigació<br>e la <b>sede O</b><br>ramas <u>, Sede</u><br>ps programas<br>ne<br>úsqueda po<br>da General'         | on se relacionen a<br>ccidente.<br>e: Occidente.                                 | "Migra  |
|                                                                                                    | Dese<br>ígena<br>Límite                 | o obtener los re<br>" de <b>cualquier</b><br>e de búsqueda:<br>Límite de bús<br>Programa<br>Sede<br>4. Se ejemplific | egistros que c<br>programa de<br><u>Programa:</u> To<br>queda<br>ca la delimita<br>formula | omo tema de<br>e posgrado d<br>odos los prog<br>Todos l<br>Occiden<br>ación de la bu<br>rio "Búsqueo                                                           | investigació<br>e la <b>sede O</b><br>ramas <u>, Sede</u><br>ps programas<br>te<br>úsqueda po<br>da General'         | on se relacionen a<br>ccidente.<br>e: Occidente.                                 | "Migra  |
|                                                                                                    | Deser<br>ígena<br>Límite                | o obtener los re<br>" de <b>cualquier</b><br>e de búsqueda:<br>Límite de bús<br>Programa<br>Sede<br>4. Se ejemplific | egistros que c<br>programa de<br><u>Programa:</u> To<br>queda<br>ca la delimita<br>formula | omo <b>tema</b> de<br>e <b>posgrado</b> d<br>odos los prog<br>Todos l<br><b>Todos l</b><br><b>Cocider</b><br>ación de la be<br>rio "Búsqueo                    | investigació<br>e la <b>sede O</b><br>ramas <u>, Sede</u><br>ps programas<br>ite<br><b>úsqueda po</b><br>da General' | on se relacionen a<br>ccidente.<br>e: Occidente.                                 | "Migra  |
|                                                                                                    | Deser<br>ígena<br>Límite                | o obtener los re<br>" de <b>cualquier</b><br>e de búsqueda:<br>Límite de bús<br>Programa<br>Sede<br>4. Se ejemplific | egistros que c<br>programa de<br><u>Programa:</u> To<br>queda<br>ca la delimita<br>formula | omo <b>tema</b> de<br>e <b>posgrado</b> d<br>odos los prog<br>Todos l<br><b>Todos l</b><br><b>Todos l</b><br><b>Coccider</b><br>ación de la bu<br>rio "Búsqueo | investigació<br>e la <b>sede O</b><br>ramas <u>, Sede</u><br>os programas<br>ite<br>úsqueda po<br>da General'        | on se relacionen a<br>ccidente.<br>e: Occidente.                                 | "Migra  |
|                                                                                                    | Deser<br>ígena<br>Límite                | o obtener los re<br>" de <b>cualquier</b><br>e de búsqueda:<br>Limite de bús<br>Programa<br>Sede<br>4. Se ejemplific | egistros que c<br>programa de<br><u>Programa:</u> To<br>queda<br>ca la delimita<br>formula | omo <b>tema</b> de<br>e <b>posgrado</b> d<br>odos los prog<br>Todos I<br><b>Todos I</b><br>cocciden<br>ación de la bu<br>rio "Búsqueo                          | investigació<br>e la <b>sede O</b><br>ramas <u>, Sede</u><br>os programas<br>ite<br>úsqueda po<br>da General'        | on se relacionen a<br>ccidente.<br>e: Occidente.                                 | "Migra  |
|                                                                                                    | Dese<br>ígena<br>Límite                 | o obtener los re<br>" de <b>cualquier</b><br>e de búsqueda:<br>Limite de bús<br>Programa<br>Sede<br>4. Se ejemplific | egistros que c<br>programa de<br><u>Programa:</u> To<br>queda<br>ca la delimita<br>formula | omo <b>tema</b> de<br>e <b>posgrado</b> d<br>odos los prog<br>Todos I<br><b>Todos I</b><br>cocciden<br>ación de la bu<br>rio "Búsqueo                          | investigació<br>e la <b>sede O</b><br>ramas <u>, Sede</u><br>os programas<br>ite<br>úsqueda po<br>da General'        | on se relacionen a<br>ccidente.<br>e: Occidente.                                 | "Migra  |
|                                                                                                    | Dese<br>ígena<br>Límite                 | o obtener los re<br>" de <b>cualquier</b><br>e de búsqueda:<br>Limite de bús<br>Programa<br>Sede<br>4. Se ejemplific | egistros que c<br>programa de<br><u>Programa:</u> To<br>queda<br>ca la delimita<br>formula | omo <b>tema</b> de<br>e <b>posgrado</b> d<br>odos los prog<br>Todos I<br>loccider<br>ación de la be<br>rio "Búsqueo                                            | investigació<br>e la <b>sede O</b><br>ramas <u>, Sede</u><br>os programas<br>ite                                     | on se relacionen a<br>ccidente.<br>e: Occidente.                                 | "Migra  |

### 2.- Campo de Búsqueda: Tema.

| Parámetro de búsqueda                 | Tema |                  |
|---------------------------------------|------|------------------|
| País o estado donde se centra el tema |      |                  |
| Municipio o Localidad                 |      |                  |
| Tema                                  |      |                  |
| Subtema                               |      |                  |
| Campo tématico                        |      |                  |
| Título                                |      |                  |
| Autor                                 |      | Apellido Paterno |
|                                       |      | Apellido Materno |
|                                       |      | Nombre(s)        |

### Figura 5. Se eligió el campo de búsqueda dentro del formulario "Búsqueda General"

Generar Búsqu

Al seleccionar el campo de búsqueda se habilita para escritura y torna en color azul la casilla que tendrá el valor de búsqueda.

3.- Valor de búsqueda: "Migración Indígena", para obtener mejores resultados, le sugerimos ver en el apartado **Sugerencias de Búsqueda** los listados correspondientes al campo que se adecua a sus necesidades.

Nota: Los listados de sugerencia son extraídos de la base de datos de búsqueda, por ello; cuando se utilizan los resultados obtenidos son atinados.

**Palabras clave** del listado *Temas* relacionadas al ejemplo: Migración Indígenas Migración Rural

| http://207.248.180.68/Tesis/Busqueda_1.php |                                | 🔎 💌 🐓 🗙 🏉 Sistema de        | Busquedas de Te 🗙    |                          |
|--------------------------------------------|--------------------------------|-----------------------------|----------------------|--------------------------|
| stado donde se centra el tema              | Search myWebFace               | 🗇 🔹 👩 Face Apps 🔹 👧 PhotoFX | 🥥 Webfetti 🗮 Games 🌠 | 65ºF New York 📑 Facebook |
|                                            |                                |                             |                      |                          |
| Antropologia Social                        | studios superiores en          |                             |                      |                          |
|                                            |                                |                             |                      |                          |
|                                            |                                |                             | sistema de           | Busqueda de Tesi:        |
| Menú Inicio                                | Realizar Búsqueda              | Sugerencias de Búsqueda     | Directorio           | Acerca de                |
|                                            |                                |                             |                      |                          |
| Límite de búeguede                         |                                |                             |                      |                          |
| Linite de busqueda                         |                                |                             |                      |                          |
| Programa                                   | Todos los programa             | s 🔽                         |                      |                          |
| Sede                                       | Occidente 💌                    |                             |                      |                          |
| Para realizar una búsqueda, el sistem      | na sólo permite el uso de un p | arámetro.                   |                      |                          |
| Parámetro de búsqueda                      | Tema                           | l                           |                      |                          |
| País o estado donde se centra el tem       | a                              |                             |                      |                          |
| Municipio o Localidad                      |                                |                             |                      |                          |
| Tema                                       | Migración                      |                             |                      |                          |
| Subtema                                    |                                |                             |                      |                          |
| Campo tématico                             |                                |                             |                      |                          |
| Título                                     |                                |                             |                      |                          |
| Autor                                      |                                |                             | Apellido Paterno     |                          |
|                                            |                                |                             | Apellido Materno     |                          |
|                                            |                                |                             | Nombre(s)            |                          |
| Director de Tesis                          |                                |                             |                      |                          |
|                                            |                                |                             |                      |                          |
|                                            | Generar Búsqueda               |                             |                      |                          |

# Figura 6. La pantalla muestra una de las maneras en que se podría realizar la búsqueda según las necesidades del ejemplo

4. Resultados de la búsqueda: Una vez redactado el valor de búsqueda se procede a dar clic sobre el botón **Generar Búsqueda**; los resultados en las figuras 7 y 8 corresponden al ejemplo usando la palabra Migración.

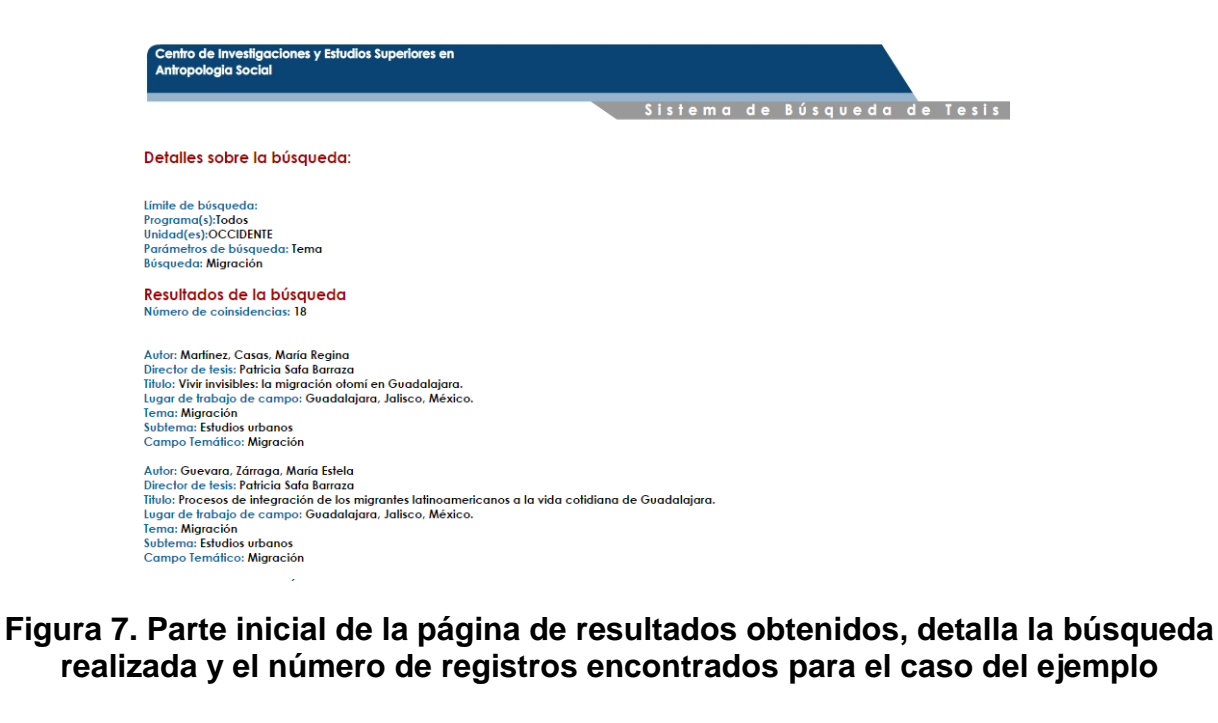

Para salir de la página de resultados presione el botón "**Salir de la búsqueda**" y confirme en la pantalla emergente su deseo de abandonar dicha página.

| Windows    | Internet Explorer               |                        | ×           |
|------------|---------------------------------|------------------------|-------------|
| $\bigcirc$ | La página web que está viendo e | está intentando cerrar | la pestaña. |
|            | ¿Desea cerrarla?                | Botón Salir            |             |
|            |                                 | Sí                     | No          |

Figura 9. Pantalla de confirmación de abandono del sitio de resultados

Búsqueda por campo con uno o varios valores. - Consiste en una pantalla para buscar dentro un campo, uno o varios valores, permite establecer un límite de búsqueda ya sea por sede, por programa o ambas combinaciones.

| gracion rural                                  | Search myWebFace                     | ③ • 1 Face Apps • 1 PhotoFX 4      | Ø Webfetti III Games S 48 ℃ 48 ℃ Ne           | w York 📑 Facebook |     |
|------------------------------------------------|--------------------------------------|------------------------------------|-----------------------------------------------|-------------------|-----|
|                                                |                                      |                                    | • • •                                         |                   |     |
| Centro de Investigacior<br>Antropologia Social | nes y Estudios Superiores en         |                                    |                                               |                   |     |
|                                                |                                      |                                    | Sistema de R                                  | úsqueda de le     | sis |
|                                                |                                      |                                    | STSTEILL GE D                                 |                   | 313 |
| Menú Inicio                                    | Realizar Búsqueda                    | Sugerencias de Búsqueda            | Directorio                                    | Acerca de         |     |
|                                                |                                      |                                    |                                               |                   |     |
| Límite de búsqueda                             |                                      |                                    |                                               |                   |     |
| Programa                                       | Todos los programa                   | s 💌                                |                                               |                   |     |
| Sede                                           | l I odas las sedes 💌                 |                                    |                                               |                   |     |
| Para realizar una búsqueda po                  | r campo con varios valores, elija un | parámetro e ingrese en las cajas q | ue requiera valores a encontra                |                   |     |
| Parámetro de búsqueda                          | Elegir opción                        | ]                                  |                                               |                   |     |
| Valor 1                                        |                                      |                                    | ]                                             |                   |     |
| Valor 2                                        |                                      |                                    |                                               |                   |     |
| Valor 3                                        |                                      |                                    |                                               |                   |     |
|                                                |                                      |                                    |                                               |                   |     |
|                                                |                                      |                                    |                                               |                   |     |
|                                                | Generar Búsqueda                     | 1                                  |                                               |                   |     |
|                                                |                                      |                                    |                                               |                   |     |
|                                                | Calle Juárez No. 222, Col. Tlalpar   | n, C.P. 14000, México D.F. Tel: 💷  | <ul> <li>(55) 5487 3600 S Fax:(55)</li> </ul> | 5487 3643         |     |
|                                                | aularia da "Dá                       |                                    |                                               |                   |     |
| gura 10. Forn                                  | nulario de "Bu                       | squeda por ca                      | ampo con un                                   | o o varios vai    | ore |
|                                                |                                      |                                    |                                               |                   |     |
|                                                |                                      |                                    |                                               |                   |     |
|                                                |                                      |                                    |                                               |                   |     |
|                                                |                                      |                                    |                                               |                   |     |
|                                                |                                      |                                    |                                               |                   |     |
|                                                |                                      |                                    |                                               |                   |     |
|                                                |                                      |                                    |                                               |                   |     |
|                                                |                                      |                                    |                                               |                   |     |
|                                                |                                      |                                    |                                               |                   |     |

Considerando el ejemplo anterior y las palabras claves que se relacionan con la búsqueda, podrías realizar la siguiente configuración en este formulario.

| e Busquedas de Tesis Digitales:: | CIESAS - Windows Internet Explorer     |                                  |                            |                          |    |
|----------------------------------|----------------------------------------|----------------------------------|----------------------------|--------------------------|----|
| http://207.248.180.68/Tesis/Busq | ueda_2.php                             | 🔎 🖻 🐓 🗙 🏉 Sistema de             | e Busquedas de Te 🗙        |                          | {  |
| gracion rural                    | Search myWebFace                       | 🕣 🔹 👩 Face Apps 🔹 👩 PhotoFX      | 🥥 Webfetti 🗮 Games 🎾       | 18ºF New York 📑 Facebook |    |
| Centro de Investigac             | iones v Estudios Superiores en         |                                  |                            |                          |    |
| Antropologia Social              |                                        |                                  |                            |                          |    |
|                                  |                                        |                                  | Sistema de                 | Búsqueda de Tes          | is |
| Menú Inicio                      | Realizar Búsqueda                      | Sugerencias de Búsqueda          | Directorio                 | Acerca de                |    |
|                                  |                                        |                                  |                            |                          |    |
| Límite de búsqueda               |                                        |                                  |                            |                          |    |
| Programa                         | Todos los programa                     | s 🔹                              |                            |                          |    |
| Sede                             | Occidente 👤                            | _                                |                            |                          |    |
| Para realizar una búsqueda       | por campo con varios valores, elija un | parámetro e ingrese en las cajas | que requiera valores a enc | ontrar.                  |    |
| Parámetro de búsqueda            | Tema                                   | l                                |                            |                          |    |
| Valor 1                          | Migracion                              |                                  |                            |                          |    |
| Valor 2                          | Indigenas                              |                                  |                            |                          |    |
| Valor 3                          | Migracion rural                        |                                  |                            |                          |    |
|                                  |                                        |                                  |                            |                          |    |
|                                  |                                        |                                  |                            |                          |    |
|                                  | Generar Búsqueda                       |                                  |                            |                          |    |
|                                  |                                        |                                  |                            |                          |    |
|                                  |                                        |                                  |                            |                          |    |

Figura 11. Muestra la configuración para buscar los tres valores posibles que resuelvan el problema del ejemplo anterior

Al dar clic sobre el botón **Generar Búsqueda**; los resultados obtenidos se muestran de la siguiente manera:

Centro de Investigaciones y Estudios Superiores en Antropologia Social

Sistema de Búsqueda de Tesis Detalles sobre la búsqueda: Límite de búsaueda: Programa(s):Todos Unidad(es):OCCIDENTE Parámetros de búsqued eda: Tema Valor 1: Migracion Resultados de la búsaueda Número de coinsidencias: 18 Autor: Martínez, Casas, María Regina Director de tesis: Patricia Safa Barraza Titulo: Vivir invisibles: la migración otomí en Guadalajara. Lugar de trabajo de campo: Guadalajara, Jalisco, México. Tema: Migración Subtema: Estudios urbanos Campo Temático: Migración Figura 12. La pantalla de resultados es dividida según el número de valores escritos en las cajas de texto, esto pertenece a la parte inicial de los resultados Autor: Pérez, Márquez, Claudia Elizabeth Director de tesis: María Eugenia de la O Martínez Titulo: Ser padre y migrante. Cuatro generaciones de mezcalenses en California, 1942-2012 Lugar de trabajo de campo: California , EUA Tema: Paternidades y migración transnacional Subtema: Generaciones, género Campo Leveñico: Retenidades construsción de identidades de género morsulino. Campo Temático: Paternidades, construcción de identidades de género masculino Valor 2: Indigenas Resultados de la búsqueda Número de coinsidencias: 0 Valor 3: Migracion rural Resultados de la búsqueda Número de coinsidencias: 1 Autor: Escalona, Hernández, Consepción Director de tesis: Guillermo De La Peña Topete Titulo: La participación de la familia en el proceso de colonización dirigida: el estudio de Sergio Butrón Casas. Lugar de trabajo de campo: Othón P. Blanco, Quintana Roo, México. Temo: Migración rural Botón Salir Subtema: Familia Campo Temático: Familia y parentesco Salir de la Busqueda

Figura 13. La parte final de los resultados obtenidos detalla los registros de las palabras valor 2 y 3 de búsqueda

Para salir de la página de resultados presione el botón "**Salir de la búsqueda**" y confirme en la pantalla emergente su deseo de abandonar dicha página.

**Búsqueda con varios campos. -** Consiste en una pantalla para buscar **en un campo o más de uno, uno o varios valores**, permite establecer un límite de búsqueda ya sea por sede, por programa o ambas combinaciones.

| → Ke http://20. | 7.248.180.68/Tesis/Busqueda_3.php  |                                  | 🔎 🖄 🥗 🗶 🥝 Sistema de               | Busquedas de Te X      |                         | <u>ណ៍ ជា</u> |
|-----------------|------------------------------------|----------------------------------|------------------------------------|------------------------|-------------------------|--------------|
| D Migracion     |                                    | Search myWebFace                 | 🗿 🔹 👩 Face Apps 🔹 👩 PhotoFX        | 🏈 Webfetti 🗮 Games 🌅 5 | 5ºF New York 📑 Facebook |              |
|                 | Centro de Investigaciones          | y Estudios Superiores en         |                                    |                        |                         |              |
|                 | Antropologia Social                |                                  |                                    |                        |                         |              |
|                 |                                    |                                  |                                    | Sistema de B           | úsqueda de Tesis        |              |
|                 | Menú Inicio                        | Realizar Búsqueda                | Sugerencias de Búsqueda            | Directorio             | Acerca de               |              |
| . i             |                                    |                                  |                                    |                        |                         |              |
| L               | ímite de búsqueda                  |                                  |                                    |                        |                         |              |
| D               | rograma                            | Todos los program                | ac 🔻                               |                        |                         |              |
| s               | ede                                | Todas las sedes 💌                | ]                                  |                        |                         |              |
| р               | ara realizar una búsqueda, el sist | ema le permite utilizar uno o ma | ás parámetros con un sólo valor po | campo de búsqueda.     |                         |              |
| р               | arámetros de búsqueda              |                                  |                                    |                        |                         |              |
| р               | aís o estado donde se centra el te | ema                              |                                    |                        |                         |              |
| N               | Iunicipio o Localidad              |                                  |                                    |                        |                         |              |
| т               | ema                                |                                  |                                    |                        |                         |              |
| S               | ubtema                             |                                  |                                    |                        |                         |              |
| c               | ampo tématico                      |                                  |                                    |                        |                         |              |
| т               | ítulo                              |                                  |                                    |                        |                         |              |
| D               | Director de Tesis                  |                                  |                                    |                        |                         |              |
|                 |                                    | 0 0( )                           |                                    |                        |                         |              |
|                 |                                    | Generar Busqued                  | a                                  |                        |                         |              |
|                 |                                    |                                  |                                    |                        |                         |              |
|                 |                                    |                                  |                                    |                        |                         |              |

Figura 14. Formulario de "Búsqueda con varios campos"

Considerando el ejemplo anterior y las palabras claves que se relacionan con la búsqueda, podríamos añadir como parte de las restricciones que se busquen solo aquellas tesis cuyo país de trabajo de campo sea Colombia. Entonces se realiza la siguiente configuración en el formulario.

| 💽 🗢 🙋 http: | ://207.248.180.68/Tesis/Busqueda_3.php                   | nternet Explorer<br>С        | 💌 🗟 👉 🗙 🙋 Sistema de            | Busquedas de Te ×    |                         | <br>∂ ☆ |
|-------------|----------------------------------------------------------|------------------------------|---------------------------------|----------------------|-------------------------|---------|
| P Migracion |                                                          | Search myWebFace©            | Face Apps     Fig PhotoFX       | @Webfetti 🖷 Games 😒  | 55% New York 📑 Facebook |         |
|             | Centro de Investigaciones y Estuc<br>Antropologia Social | dios Superiores en           |                                 |                      |                         |         |
|             |                                                          |                              |                                 | Sistema de           | Búsqueda de Tesis       |         |
|             | Menú Inicio Rea                                          | alizar Búsqueda              | Sugerencias de Búsqueda         | Directorio           | Acerca de               |         |
|             |                                                          |                              |                                 |                      |                         |         |
|             | Límite de búsqueda                                       |                              |                                 |                      |                         |         |
|             | Programa                                                 | Todos los programas          |                                 |                      |                         |         |
|             | Sede                                                     | Occidente 💌                  |                                 |                      |                         |         |
|             | Para realizar una búsqueda, el sistema le                | permite utilizar uno o más p | parámetros con un sólo valor po | r campo de búsqueda. |                         |         |
|             | Parámetros de búsqueda                                   |                              |                                 |                      |                         |         |
|             | País o estado donde se centra el tema                    | Colombia                     |                                 | ]                    |                         |         |
|             | Municipio o Localidad                                    |                              |                                 | ]                    |                         |         |
|             | Tema                                                     | Migracion                    |                                 | ]                    |                         |         |
|             | Subtema                                                  |                              |                                 |                      |                         |         |
|             | Campo tématico                                           |                              |                                 |                      |                         |         |
|             | Título                                                   |                              |                                 |                      |                         |         |
|             | Director de Tesis                                        |                              |                                 |                      |                         |         |
|             |                                                          |                              |                                 |                      |                         |         |

Figura 15. Muestra la configuración para buscar los registros de Migración en Colombia según el ejemplo descrito

Al dar clic sobre el botón **Generar Búsqueda**; los resultados obtenidos se muestran como en las pantallas anteriores (Ver figuras 12 y 13).

#### 4. Menú Sugerencias de búsqueda

Es un área donde nuestros usuarios cuentan con un conjunto de listados de temas, subtemas, campos temáticos, programas, sedes, autores, directores de tesis, estados y países correspondientes al lugar de trabajo de campo de la investigación sobre las tesis registradas en el sistema, su propósito es que las palabras claves enlistadas sean usadas para optimizar el resultado de sus operaciones.

| Antropologia Social                                                                       | ciones y Estudios Superiores en                                                                                                    | s                                                                                                    | istema de                                          | Búsqueda de Tesis                                                                                          |
|-------------------------------------------------------------------------------------------|----------------------------------------------------------------------------------------------------|----------------------------------------------------------------------------------------------------|----------------------------------------------------|----------------------------------------------------------------------------------------------------|
| Menú Inicio                                                                               | ,<br>Realizar Búsqueda                                                                                                    | Sugerencias de Búsqueda                                                                                                    | Directorio                                         | Acerca de                                                                                                  |
| ara tener un mejor pano<br>emas, Subtemas, Campo<br>Temas<br>Subtemas<br>Campos Temáticos | Sugerencia<br>rama de cómo buscar o qué palabras cla<br>s Temáticos, Programas, Sedes, Países, f<br>Presione los botones<br>de los listados y se<br>despliegan para su<br>consulta | as de Búsqueda<br>aves utilizar en la búsqueda le sugi<br>Estados, Directores de Tesis y/o Aut<br>Autores<br>Directores de Tesis<br>Estados y Países | iemos consultar nuestro<br>tores de nuestro sitio. | Estadisticas del Sitio<br>os listados de<br>Cantidad de registros de tesis<br>los programas del CIESAS: 87 |

### Figura 16. Muestra el Menú Sugerencias de Búsqueda para su consulta

Al explorar cada listado las ventanas de emergentes se aprecian en la figura siguiente:

| 🗧 Listado de Temas - Windows Internet Explorer |                                                                                                    | _ 8 ×    |
|------------------------------------------------|----------------------------------------------------------------------------------------------------|----------|
| 💬 💬 🗢 💋 http://207.248.180.68/Tesis/Temas.php  | 🔎 🖻 😚 🗙 🏉 Sistema de Busquedas de Tesis 🦪 Listado de Temas 🗙                                                                                                    | 🙃 🖈 🕸    |
| × P                                            | Search wyWeblace 🗇 🔹 👩 Face Apps 🔹 👩 PhotoFX 🥥 Webfetti 🇮 Games 🔝 48% New York 💽 Facebook                                                                                    | X        |
| Parte alta del listado                         | Temas sugeridos para realizar su búsqueda<br>Agricultura<br>Agricultura y ganaderia<br>Alimentación<br>Antropologia Política<br>Antropologia Política<br>Antropologia Visual | <u> </u> |
| Parte baja del listado                         | Yoreme<br>Zapoteco<br>CERRAR ESTA VENTANA                                                                                                    |          |

Figura 17. Ventana emergente del listado Temas

### 5. Menú Directorio

Este apartado del sistema despliega un directorio con la información de los Secretarios Técnicos de cada programa y unidad del CIESAS, la finalidad es que alumnos titulados que detecten que su tesis no esta catalogada o digitalizada, contacten a personal del Instituto y comiencen los trámites administrativos para contribuir al crecimiento y actualización del sistema.

|              |                                           |                               | Sistema de                                         | e Búsqueda de Tesis              |
|--------------|-------------------------------------------|-------------------------------|----------------------------------------------------|----------------------------------|
| Menú Inicio  | Realizar Búsqueda                         | Sugerencias de Búsqu          | ieda Directorio                                    | Acerca de                        |
|              |                                           | Directorio de Subdirecció     | n de Decencia                                      |                                  |
|              |                                           | Directorio de Subdireccio     | on de Docencia                                     |                                  |
| Unidad       | Programa Sec                              | cretario del Programa         | Teléfono                                           | Correo Electrónico               |
| Golfo        | Maestría en Antropología Social Vict      | toria Cabrera Olano           | (222) 8423970                                      | masgolfo@ciesas.edu.mx           |
| México D.F.  | Doctorado en Antropología Nan             | icy Garcia Zamora             | (55) 548/35/0 Ext. 1324                            | docant@ciesas.edu.mx             |
|              | Maestria en Antropología Social Rog       | Jelio Reyes Montes            | (55) 548/35/0 Ext. 1324                            | mas@clesas.edu.mx                |
|              | Maestria en Lingüística Indoamericana Mar | ría Sibilina García Fernández | (33) 340/33/0 EXt. 1320<br>(55) 54973570 Ext. 1326 | mil@ciesas.edu.mx                |
| Occidente    | Doctorado en Ciencias Sociales Ma         | del Defugio Avala Lievanos    | (33) 38104628                                      | nin@ciesas.edu.inx               |
| Pacifico Sur | Maestria en Antropología Social Mar       | ra Alfaro                     | (951) 5021600 Ext. 6526                            | maesistmo@ciesas.edu.mx          |
| Peninsular   | Doctorado en Historia Mar                 | ría Concepción Ramos Avilés   | (999) 9303440                                      | historiapeninsular@ciesas.edu.mx |
|              | Maestria en Historia Mar                  | ría Concepción Ramos Avilés   | (999) 9303440                                      | historiapeninsular@ciesas.edu.mx |
|              | Manadala an Antonio India Cardal De/      | Al de Jacón Cta Namiéra       | (0C7) C740400 Ent 4024                             | mtriasur@ciceae.cdu.mx           |
|              |                                           |                               |                                                    | mtriacur@ciocac.odu my           |

Figura 18. Menú Directorio

### 6. Menú Acerca de

Esta sección permite conocer de manera completa el Sistema de Búsqueda de Tesis, ya que le brinda la opción de descargar el manual de usuario diseñado para ello.

|                                                                              |                                                                                                | Sistema de Búsqueda de Te            |                                                        |                                                                       |  |  |  |  |
|------------------------------------------------------------------------------|------------------------------------------------------------------------------------------------|--------------------------------------|--------------------------------------------------------|-----------------------------------------------------------------------|--|--|--|--|
| Menú Inicio                                                                  | Realizar Búsqueda                                                                              | Sugerencias de Búsqueda              | Directorio                                             | Acerca de                                                             |  |  |  |  |
|                                                                              |                                                                                                |                                      |                                                        |                                                                       |  |  |  |  |
|                                                                              |                                                                                                | Acerca de                            |                                                        | Estadisticas del Sitio                                                |  |  |  |  |
| ra conocer mejor el Si                                                       | istema de Busqueda de información d                                                            | ie lesis dei CIESAS, descargue ei Ma | anual de Osuario que pone                              | mos a su Canudad de registros de test                                 |  |  |  |  |
| ra conocer mejor el S<br>sposición en este aparta<br>scargue aquí el Manual  | Ide Usuario:                                                                                   | le Tesis del CIESAS, descargue el Mi | anual de Osuario que pone<br>ecciones que le componen. | inos a su Canudad de registros de test<br>los programas del CIESAS: i |  |  |  |  |
| iră conocer mejor el S<br>sposición en este aparti<br>scargue aquí el Manual | istema de Busqueda de información d<br>ado, en él encontrarás información com<br>I de Usuario: | le lesis del CIESAS, descargue el Mi | anuar de Osdario que pone                              | inos a su Canudad de registros de test<br>los programas del CIESAS: i |  |  |  |  |

Figura 19. Menú Acerca de

#### 7. Recomendaciones para optimizar los resultados de una búsqueda

Para obtener mejores resultados acerca de lo que está usted buscando, le aconsejamos considerar lo siguiente:

- Evite el uso de palabras cortas con menos de 3 letras. Ej. "de", "los", "al", "la" (solo en caso de que la palabra sea clave en la búsqueda inclúyala).
- En caso de lugares de trabajo de campo, (Estado o País) México es una palabra que acompaña a más del 80% de los registros, esto implicaría resultados extensos y poco útiles para usted, le sugerimos buscar solo por estados de la República Mexicana, o una opción más adecuada sería considerar el municipio o localidad. Para buscar información de países distintos a México es aconsejable redactar solo el nombre del país.
- Si tienes duda acerca de las sedes y los programas consulta el apartado Sugerencias de Búsqueda listado Sedes y Programas.
- Consulta los listados del apartado Sugerencias de búsqueda y utiliza de ser posibles las palabras clave enlistadas.